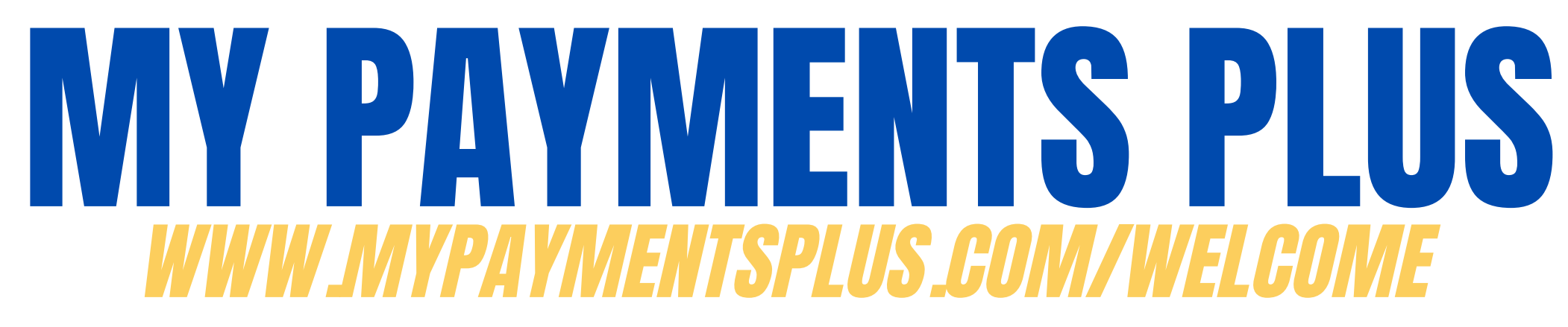

Use these steps to **REGISTER**. This platform will be used for school-related payments.

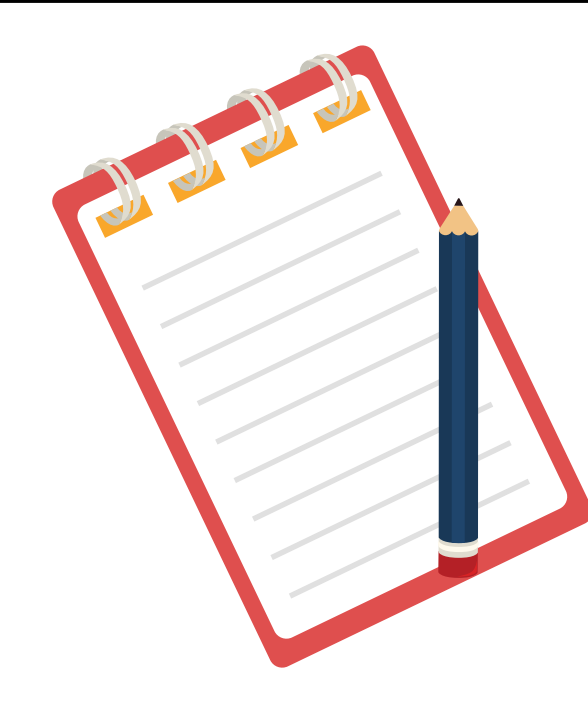

## What you will need:

- Valid email address
- Student ID number

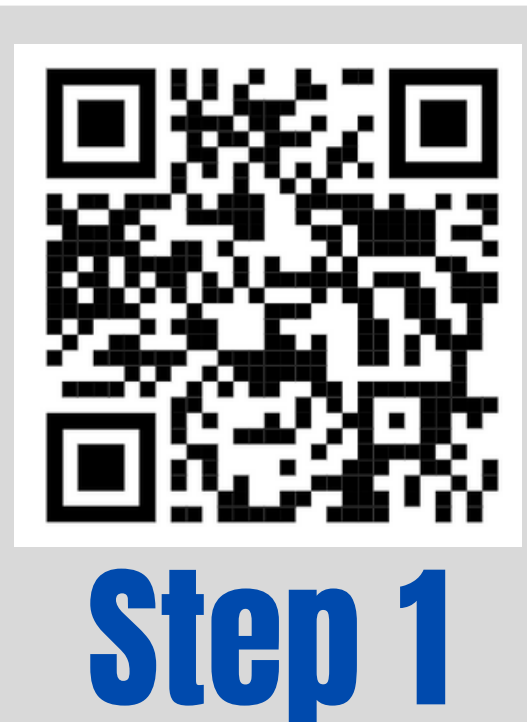

Log into My Payments Plus by using the QR code above or clicking the link https://www.mypaymentsplus.com/welcome and select the REGISTER NOW option.

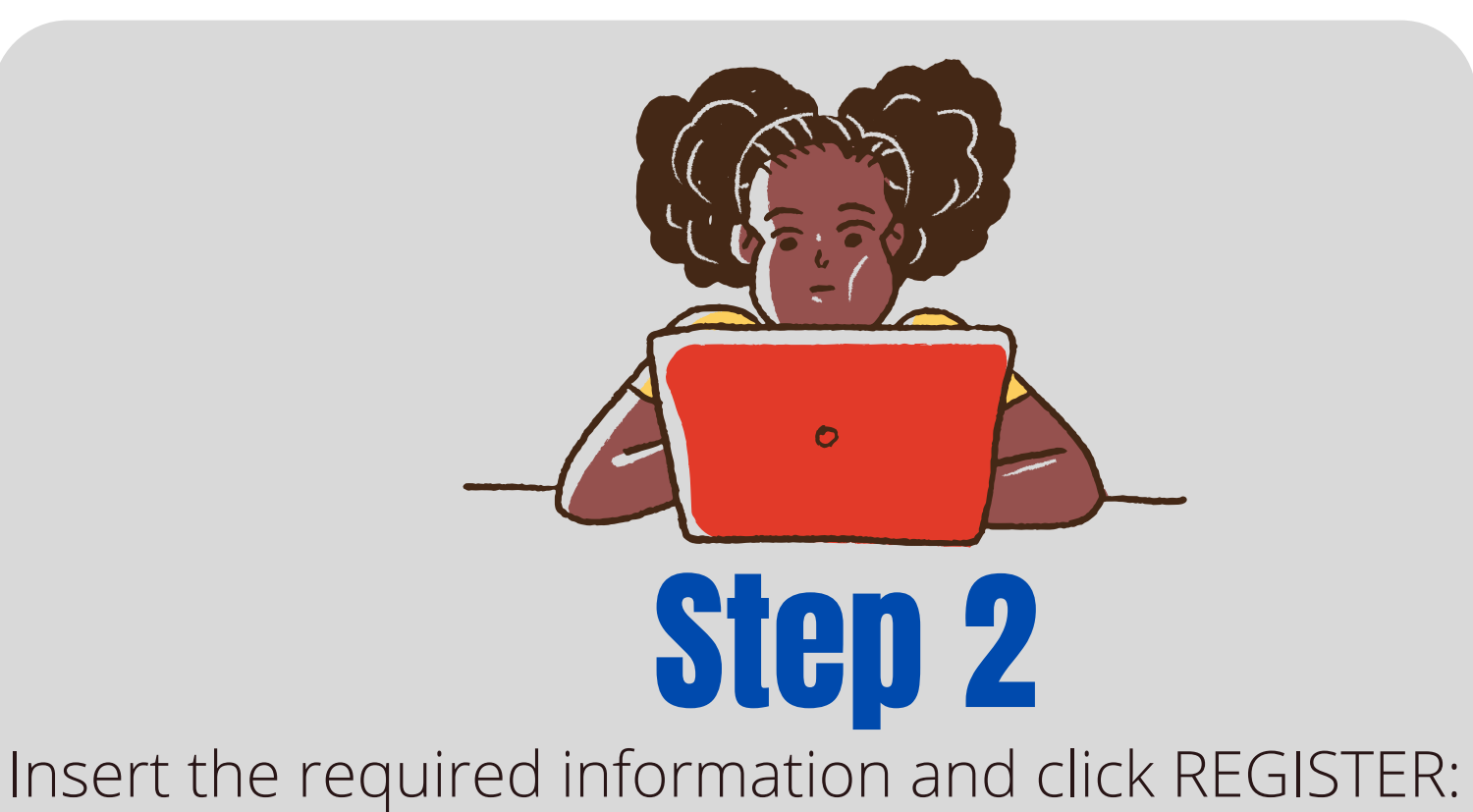

- *State*: California
- School District: Ontario-Montclair
- Parents First and Last Name
- Valid email
- Password

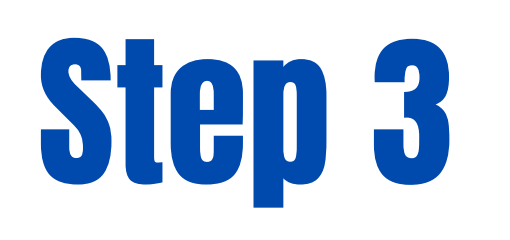

Select your relationship to the student. Please put a checkmark next to "I am a **Parent or Guardian** with student(s) in Ontario- Montclair School District."

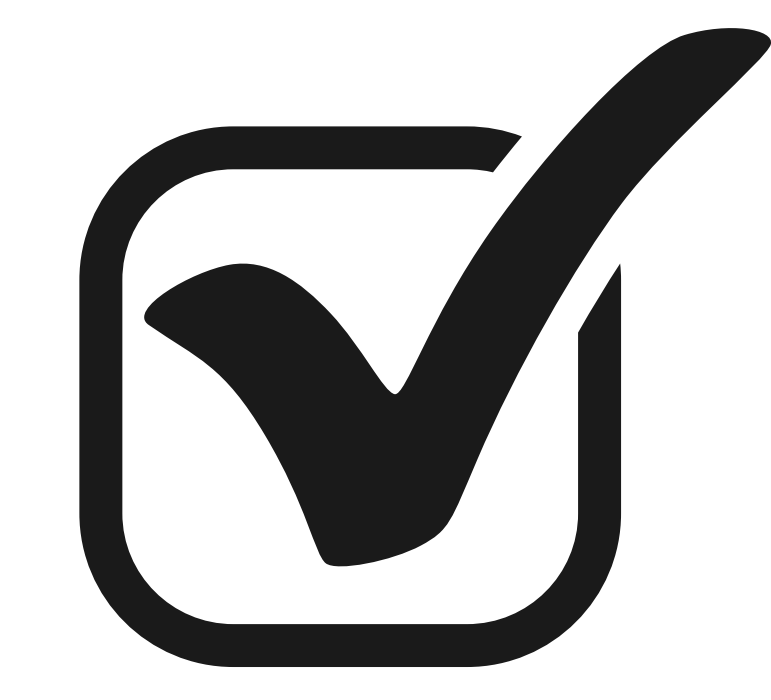

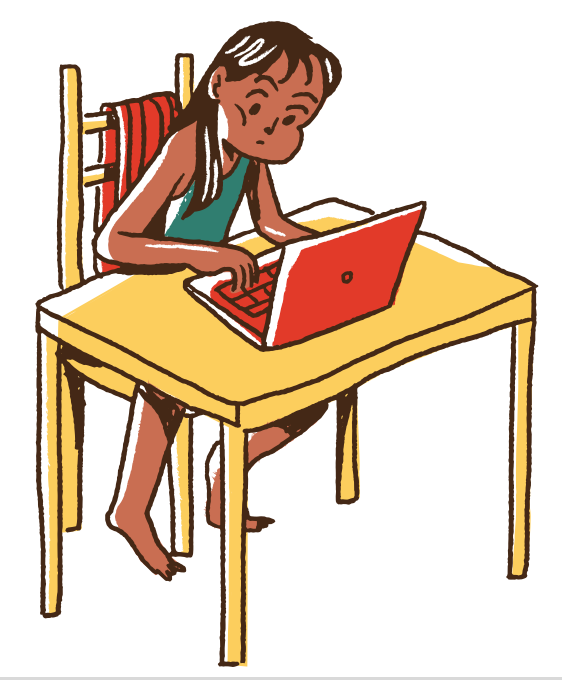

## Step 4

Add student(s) to your account. This will allow to manage and pay for school expenses. You will need the Student ID number and Student Last name. Once you entered your student(s) information, click DONE.

Your are all set! Oaks will post information under the EVENTS & ACTIVITIES option.